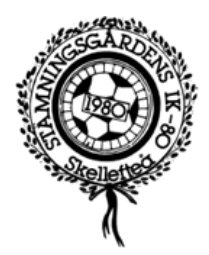

## Lathund – Lägga till spelare i FOGIS

#### Kontrollera att rätt säsong är vald Klicka på flik Förening Sedan flik Spelare

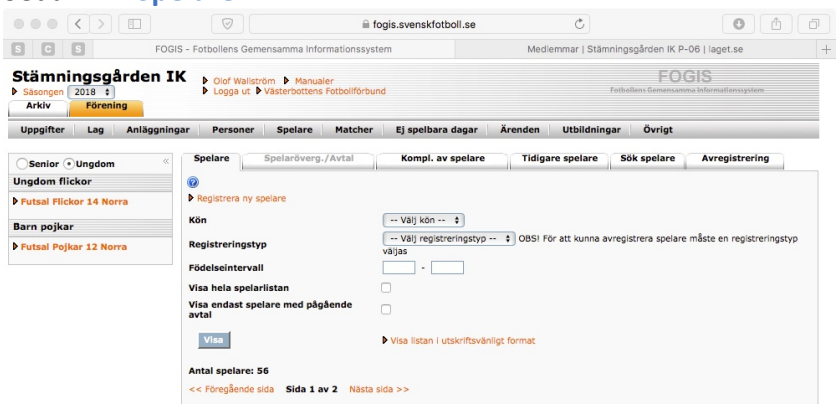

Klicka sedan på länken Registrera ny spelare

l nästa vy

Fyll i nytt persnr. och klicka på knapp Hämta namn (Detta är bara en dubbelkoll att personen inte redan finns i Fogis)

|                                   | POGIS - Potobilens Gemensamma Informationssystem                                                                                                    | Mediemmar   Stamningsgården                                                                                                    | IN P-06   laget.se                |  |
|-----------------------------------|----------------------------------------------------------------------------------------------------|----------------------------------------------------------------------------------------------------|-----------------------------------|--|
| Säsongen 2018 ‡<br>Arkiv Förening | IK ► Olof Waliström ► Manualer<br>► Logga ut ► Västerbottens Fotbollförbund                                                                                  | FOI<br>Fotbollerss Gemenszen                                                                                                    | GIS<br>mainformationssystem       |  |
| Uppgifter Lag Anläggr             | ningar Personer Spelare Matcher Ej sp                                                                                                    | elbara dagar Ärenden Utbildningar Övrigt                                                                                                    |                                   |  |
| Senior⊙Ungdom                     | Spelare - Registrerar ny "Information"<br>"Det fines include:                                                                                                | n spelare med detta                                                                                                    |                                   |  |
| Futsal Flickor 14 Norra           | Uppgifter Aktivite () personnumme<br>Skapa spelare                                                                                                    | er registrerad i FOGIS.                                                                                                    |                                   |  |
| arn pojkar                        | Personnummer Förnamn och                                                                                                    | Efternamn."                                                                                                    |                                   |  |
| Futsal Pojkar 12 Norra            | 200611106097                                                                                                    | Hämta namn                                                                                                    |                                   |  |
|                                   |                                                                                                    |                                                                                                    |                                   |  |
|                                   | Förnamn                                                                                                    | Efternamn                                                                                                    |                                   |  |
|                                   |                                                                                                    |                                                                                                    |                                   |  |
|                                   | Kön                                                                                                    |                                                                                                    |                                   |  |
|                                   | Man                                                                                                    | *<br>*                                                                                                    |                                   |  |
|                                   | Registreringstyp                                                                                                    | Registreringsperiod                                                                                                    |                                   |  |
|                                   | Välj registreringstyp                                                                                                    | \$ 2017-04-01 - 2018-03-31                                                                                                    | \$                                |  |
|                                   | □ Visa andra start- och slutdatum                                                                                                    |                                                                                                    |                                   |  |
|                                   | Registreringsintyg och personuppgiftslage                                                                                                    | n                                                                                                    |                                   |  |
|                                   | Spelarens personuppgifter lagras elektroni<br>med personuppgiftslagen.<br>Härmed garanteras att spelaren samt<br>behandlar och offentliggör namnet i olika n | skt av Svenska Fotbollförbundet (SvFF) och behan<br>voker till att SvFF, inom ramen för sitt verksamhetso<br>nedia oavsett framställningsform. | dlas i enlighet<br>mråde, sparar, |  |
|                                   | Hämta intyg för fotboll/futsal tom 14 år 🖹                                                                                                    | samt fotboli/futsal > 14 år ≞                                                                                                    |                                   |  |
|                                   |                                                                                                    |                                                                                                    |                                   |  |

Fyll sedan i <u>namn</u>, <u>registreringstyp</u> och markera <u>kryssrutan</u> för samtycke. Egentligen ska man begära in ett intyg om samtycke (mall finns på VFF's hemsida)

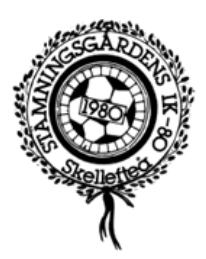

|                                                   | Image: State of the state of the state o | otboll.se C                       | 0 1                      |  |  |  |  |
|---------------------------------------------------|----------------------------------------------------------------------------------------------------|-----------------------------------|--------------------------|--|--|--|--|
| C S F                                             | OGIS - Fotbollens Gemensamma Informationssystem                                                                                                    | Medlemmar   Stämningsgården IK    | P-06   laget.se          |  |  |  |  |
| ämningsgården<br>isongen 2018 ÷<br>urkiv Förening | IK ► Olof Wallström ► Manualer<br>► Logga ut ► Västerbottens Fotboilförbund                                                                                                    | FOG<br>Fatballers Gemensuere      | IS<br>Informationssystem |  |  |  |  |
| pgifter Lag Anläggn                               | ngar Personer Spelare Matcher Ej spelbara                                                                                                    | dagar Ärenden Utbildningar Övrigt |                          |  |  |  |  |
| nior⊙Ungdom «<br>dom flickor                      | Spelare - Registrerar ny spelare                                                                                                    |                                   |                          |  |  |  |  |
| al Flickor 14 Norra                               | Uppgifter Aktiviteter Registreringar                                                                                                    | Senaste matcher                   |                          |  |  |  |  |
| pojkar                                            | @<br>Personnummer                                                                                                    |                                   |                          |  |  |  |  |
| itsal Pojkar 12 Norra                             | 200611106097                                                                                                    | Hämta namn                        |                          |  |  |  |  |
|                                                   | Förnamn                                                                                                    | Efternamn                         |                          |  |  |  |  |
|                                                   | Olle                                                                                                    |                                   |                          |  |  |  |  |
|                                                   | Kön                                                                                                    |                                   |                          |  |  |  |  |
|                                                   | Man                                                                                                    | \$                                |                          |  |  |  |  |
|                                                   | Registreringstyp                                                                                                    | Registreringsperiod               |                          |  |  |  |  |
|                                                   | Futsal ungdom                                                                                                    | \$ 2017-04-01 - 2018-03-31        | \$                       |  |  |  |  |
|                                                   | Visa andra start- och slutdatum                                                                                                    |                                   |                          |  |  |  |  |
|                                                   | Registreringsintyg och personuppgiftslagen                                                                                                    |                                   |                          |  |  |  |  |
|                                                   | Spelarens personuppgifter lagras elektroniskt av Svenska Fotbollförbundet (SvFF) och behandlas i enlighet<br>med personuppgiftslagen.<br>Ø Härmed garanteras att spelaren samtycker till att SvFF, inom ramen för sitt verksamhetsområde, sparar,<br>behandlar och offentliggör namnet i olika media oavsett framställningsform.                                                                                                    |                                   |                          |  |  |  |  |
|                                                   | Hämta intyg för fotboll/futsal tom 14 år B samt                                                                                                    | fotboll/futsal > 14 år ≞          |                          |  |  |  |  |
|                                                   | Spara och visa spelarlista Spara och registre                                                                                                    | ara ny spelare                    |                          |  |  |  |  |

När allt är i fyllt klicka man på knapp Spara och registrera ny spelare

Nu är spelaren registrerad i Fogis, registrera ytterligare spelare eller gå vidare för att knyta spelarna till laget.

#### För att knyta till spelaren till lagets trupp

Klicka på aktuell serie i vänsterkanten

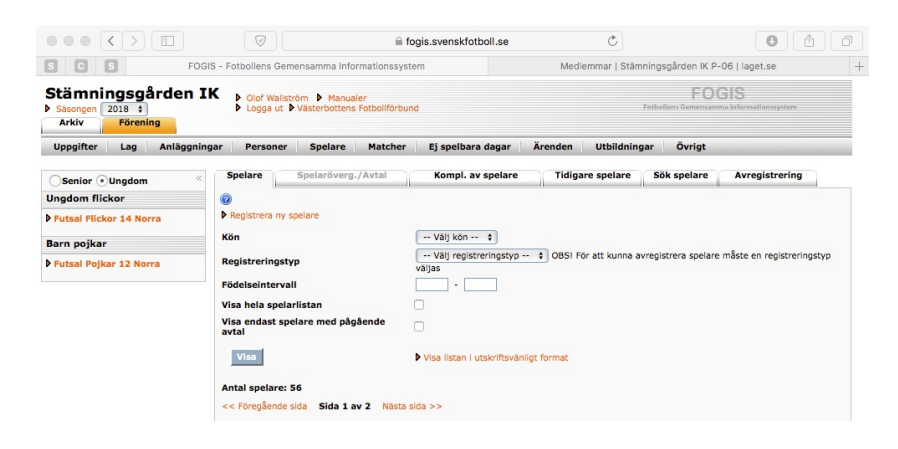

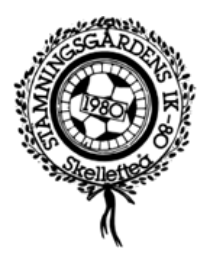

## I nästa vy Klicka på <mark>föreningsnamnet</mark> för att öppna vyn för laget

| $\bullet \bullet \bullet \checkmark \blacksquare$      |                             |                                  | fogis.s             | venskfotboll.se | Ċ                       |                                    | 0 1           |  |
|--------------------------------------------------------|-----------------------------|----------------------------------|---------------------|-----------------|-------------------------|------------------------------------|---------------|--|
| S C S FO                                               | OGIS - Fotbollens Ge        | mensamma Info                    | mationssystem       |                 | Medlemmar   Stän        | nningsgården IK P-06               | laget.se      |  |
| Stämningsgården I<br>Säsongen 2018 ¢<br>Arkiv Förening | Clof Wallst<br>► Logga ut I | röm 🕨 Manuale<br>Västerbottens F | r<br>otbollförbund  |                 | Feti                    | FOGIS<br>sollens Gemensamma Inferr | matlenssystem |  |
| Uppgifter Lag Anläggni                                 | ngar Personer               | Spelare                          | Matcher Ej sp       | elbara dagar    | Ärenden Utbildningar    | Övrigt                             |               |  |
| Senior • Ungdom                                        | Tävlingskateg               | ori - Futsal F                   | ojkar 12 Norra      |                 |                         |                                    |               |  |
| Ungdom flickor                                         | Uppgifter                   | Tävlingar                        | Anmälda lag         | Matcher         |                         |                                    |               |  |
| Futsal Flickor 14 Norra                                | 0                           |                                  |                     |                 |                         |                                    |               |  |
| Barn pojkar                                            | 🛆 Lag                       | Tävling                          | Kontal              | tperson E-pos   | Kontakt (reserv) E-post | Status                             |               |  |
| Futsal Pojkar 12 Norra                                 | Stämningsgårde              | n IK Futsal Poji                 | ar 12 Norra Förenir | igen            |                         | Anmält                             |               |  |

## Klicka sedan på flik **Trupp**

| $\bullet \bullet \bullet < > \square$                  |                                                | fogis.svenskfotb           | oll.se         | C                           | 0                            | ð Ø |
|--------------------------------------------------------|------------------------------------------------|----------------------------|----------------|-----------------------------|------------------------------|-----|
| S C S FO                                               | OGIS - Fotbollens Gemensamma Ir                | nformationssystem          | Medle          | mmar   Stämningsgården II   | K P-06   laget.se            |     |
| Stämningsgården I<br>Säsongen 2018 ‡<br>Arkiv Förening | Olof Wallström  Manu<br>Logga ut  Västerbotter | aler<br>is Fotbollförbund  |                | FOC<br>Fotbollens Gemensamn | GIS<br>na infermationssystem |     |
| Uppgifter Lag Anläggni                                 | ngar Personer Spelare                          | Matcher Ej spelbara da     | gar Ärenden Ut | bildningar Övrigt           |                              |     |
| Senior • Ungdom «<br>Ungdom flickor                    | Lag - Stämningsgården<br>Uppgifter Tävlingar   | IK P06<br>Matcher Personer | Anläggningar   | Trupp                       |                              |     |
| Futsal Flickor 14 Norra                                | 0                                              |                            |                |                             |                              |     |
| Barn pojkar                                            | Lägg till egen spelare                         |                            |                |                             |                              |     |
| Futsal Pojkar 12 Norra                                 | Pos A N                                        | r 4 Kap Förnamn            | 0 Efternamn 0  | Personnummer                | Registrering                 | 0   |
|                                                        |                                                | Milan                      | Lundberg       | 200610252439                |                              |     |
|                                                        |                                                |                            |                |                             |                              |     |
|                                                        | Spara trupp                                    | Radera Manueli domarr      | apport         |                             |                              |     |
|                                                        |                                                |                            |                |                             |                              |     |

### Klicka sedan på länken Lägg till egen spelare

#### l nästa vy

# Filtrera på avsedd serie och markera aktuella spelare

|     | Contraction of the second second | gen (stanningsga | rden IK | )            |   |                  |   |     |   |
|-----|----------------------------------|------------------|---------|--------------|---|------------------|---|-----|---|
|     | Förnamn                          | 😫 Efternamn      | €       | Personnummer | ⇔ | Registreringstyp | ÷ | Kön | e |
| /   | Olle                             | Andersson        |         | 200611106097 |   | Futsal ungdom    |   | Man |   |
|     | Milan                            | Lundberg         |         | 200610252439 |   | Futsal ungdom    |   | Man |   |
| Läg | gg till valda spe                | lare Stäng       |         |              |   |                  |   |     |   |

Spara genom att klicka på knapp Lägg till valda spelare